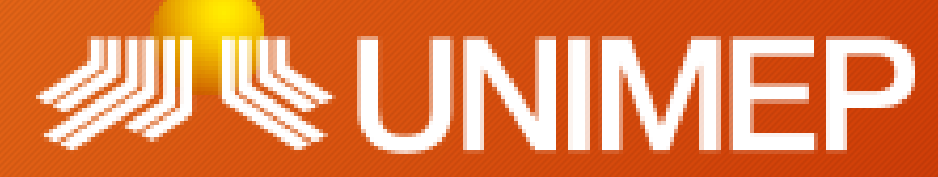

Universidade Metodista de Piracicaba

# Manual de Acesso Remoto ao Portal de Periódico da CAPES

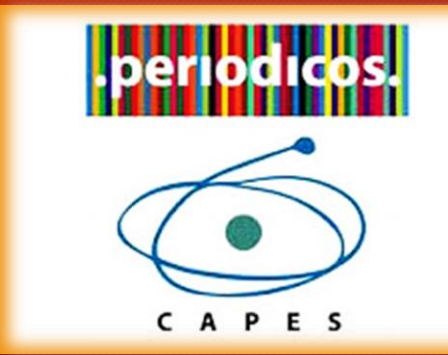

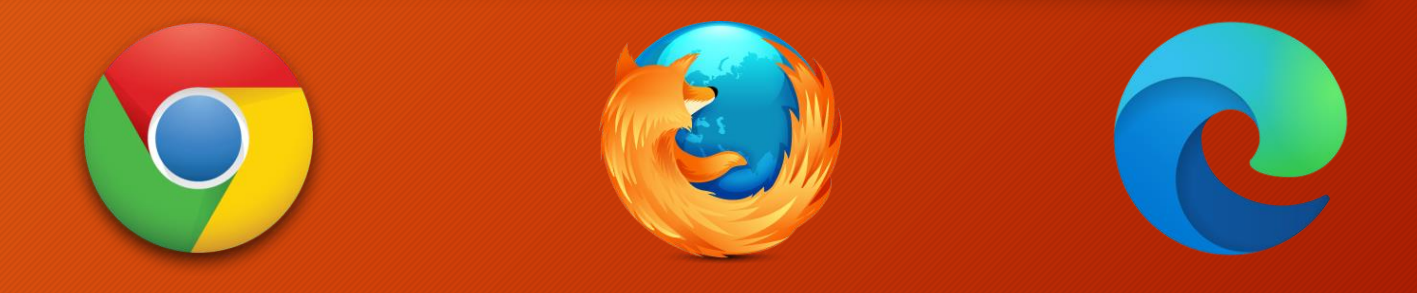

#### Manual de Acesso Remoto ao Portal de Periódico da CAPES/ Sumário

| Portal Periódicos – CAPES/O que é?                       | 3       |
|----------------------------------------------------------|---------|
| Portal Periódicos – CAPES/Como acessar?                  | 4       |
| Portal Periódicos – CAPES/Acesso dentro e fora da UNIMEP | 5       |
| Portal Periódicos – CAPES/E como fazer o Acesso Remoto?  | 6       |
| Portal Periódicos – CAPES/Acesso Remoto - GOOGLE CHROME  | 7 a 14  |
| Portal Periódicos – CAPES/Acesso Remoto - FIREFOX        | 15 a 20 |
| Portal Periódicos – CAPES/Acesso Remoto - EDGE           | 21 a 27 |
| Dúvidas/Contato                                          |         |

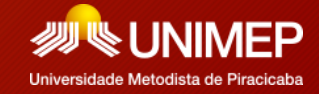

## Portal Periódicos – CAPES / O que é?

O Portal de Periódicos da Coordenação de Aperfeiçoamento de Pessoal de Nível Superior (CAPES) é um dos maiores acervos científicos virtuais do País, que reúne e disponibiliza conteúdos produzidos nacionalmente e outros assinados com editoras internacionais a instituições de ensino e pesquisa no Brasil. São mais de 49 mil periódicos com texto completo e 455 bases de dados de conteúdos diversos, como referências, patentes, estatísticas, material audiovisual, normas técnicas, teses, dissertações, livros e obras de referência.

Foi criado para reunir material científico de alta qualidade e disponibilizá-lo à comunidade acadêmica brasileira. Assim, o Portal de Periódicos tem o objetivo de reduzir as assimetrias regionais no acesso à informação científica, cobrindo todo o território nacional. É considerado uma iniciativa única no mundo, pois um grande número de instituições acessa o acervo que é inteiramente financiado pelo Governo Federal.

O Portal de Periódicos propicia o desenvolvimento tecnológico e a inovação no País por contribuir com o crescimento da produção científica nacional e a inserção, cada vez maior, da ciência brasileira no exterior. É, portanto, fundamental às atribuições da CAPES de fomento, avaliação e regulação dos cursos de pós-graduação.

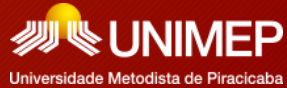

CAPES

## Portal Periódicos – CAPES / Como acessar?

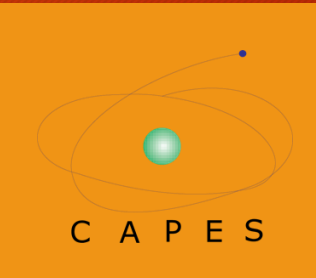

Para acessar a página do Portal Periódico há dois caminhos:

Acessando *http://www.periodicos.capes.gov.br*, ou por meio da página principal da UNIMEP (*www.unimep.br*) na aba Bibliotecas e no link de acesso à página do Portal de Periódicos.

Ao acessar o Portal de Periódico – CAPES dentro do campus e da rede da UNIMEP, o usuário terá acesso ao conteúdo completo da página do portal de todas as bases sem nenhuma restrição.

Se o acesso for feito fora da rede da UNIMEP, por exemplo, em sua casa, no seu ambiente de trabalho, etc., o acesso será restrito e somente algumas bases serão visíveis, como em um acesso livre.

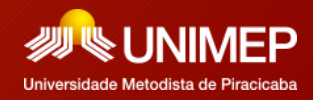

## Portal Periódicos – CAPES Acesso dentro e fora da UNIMEP

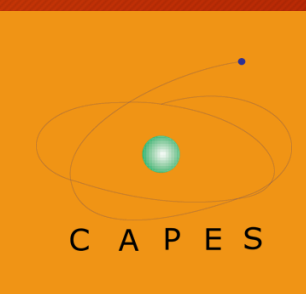

Ministério da Educação/CAPES

Se estiver nos computadores da UNIMEP, na rede ou através do acesso remoto estarão disponíveis todas as opções de busca, sem restrições aos documentos completos pesquisados. Acessando fora da UNIMEP e sem o acesso remoto, você só terá permissão aos documentos completos que são de acesso aberto, ou seja, o conteúdo gratuito.

Ministério da Educação/CAPES

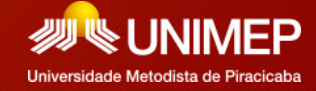

## Portal Periódicos - CAPES E como fazer o Acesso Remoto?

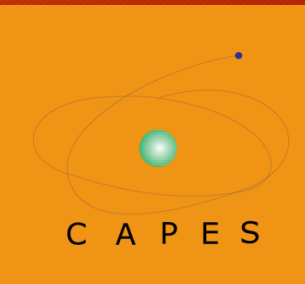

Para ter acesso ao conteúdo completo do Portal de Periódico – CAPES fora da UNIMEP, deverá ser feita uma configuração no seu navegador somente quando for acessar a página do portal, após isso, deverá ser desfeita.

Logo abaixo você encontrará o passo-a-passo para realizar essa configuração do Acesso Remoto e como desfazê-la, nos seguintes navegadores: Google Chrome, Firefox e Microsoft Edge(Internet Explorer).

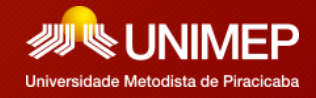

Siga as instruções:

- 1) Abra uma página da web usando o Google Chrome.
- No canto superior direito você vai encontrar 3 pontinhos, clique neles, com isso irá abrir, como aparece na figura ao lado, uma janela de opções, clique em CONFIGURAÇÕES.

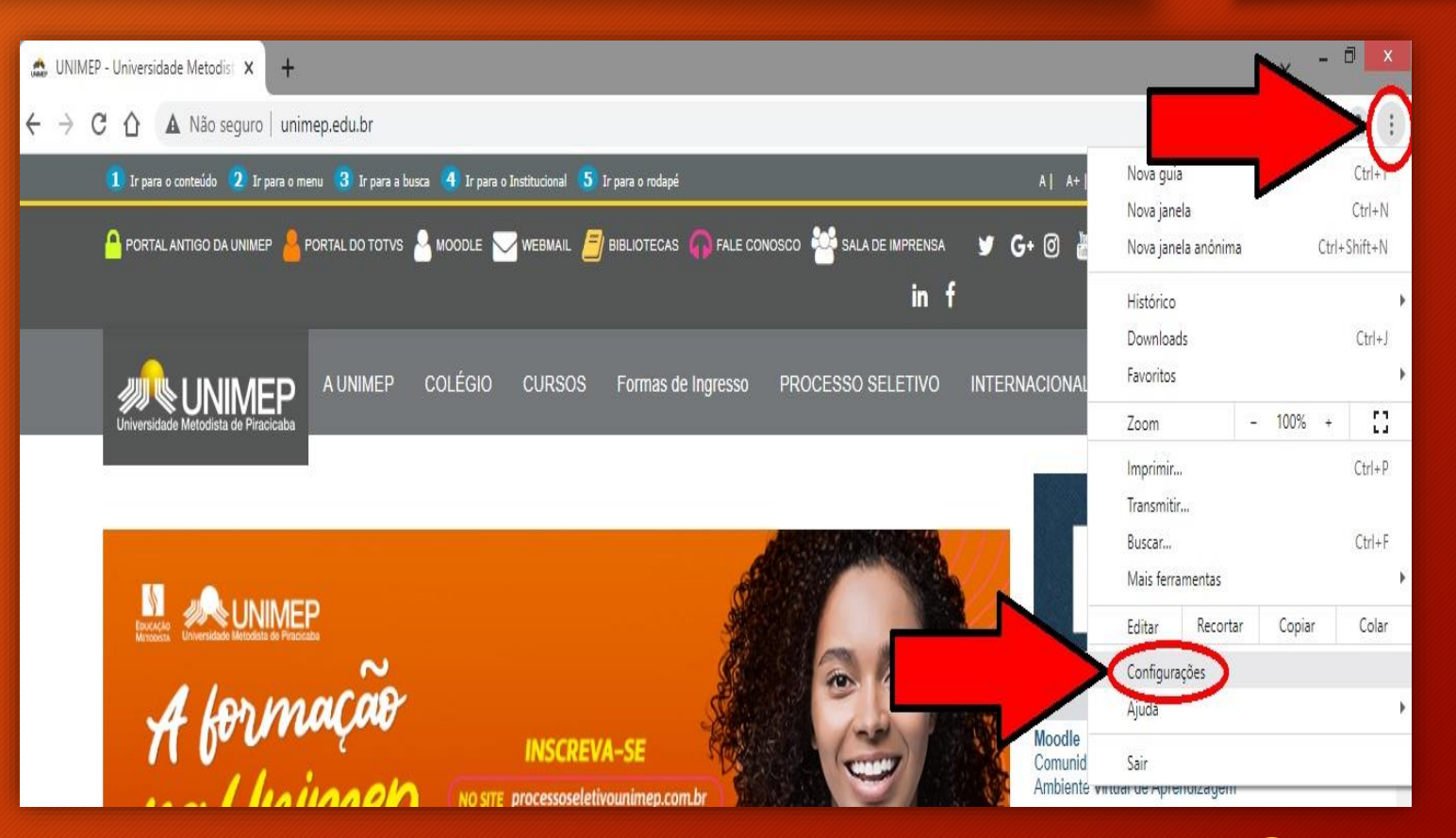

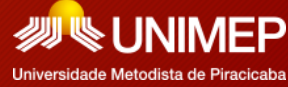

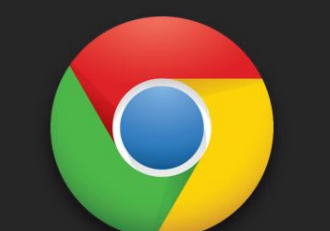

4) Logo após

role a página

baixo e clique

em SISTEMA.

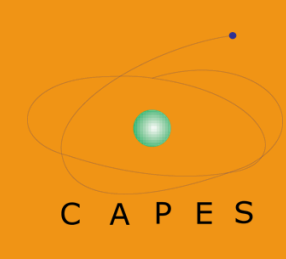

3) Irá abrir a página das configurações, na lateral esquerda, clique em AVANÇADO.

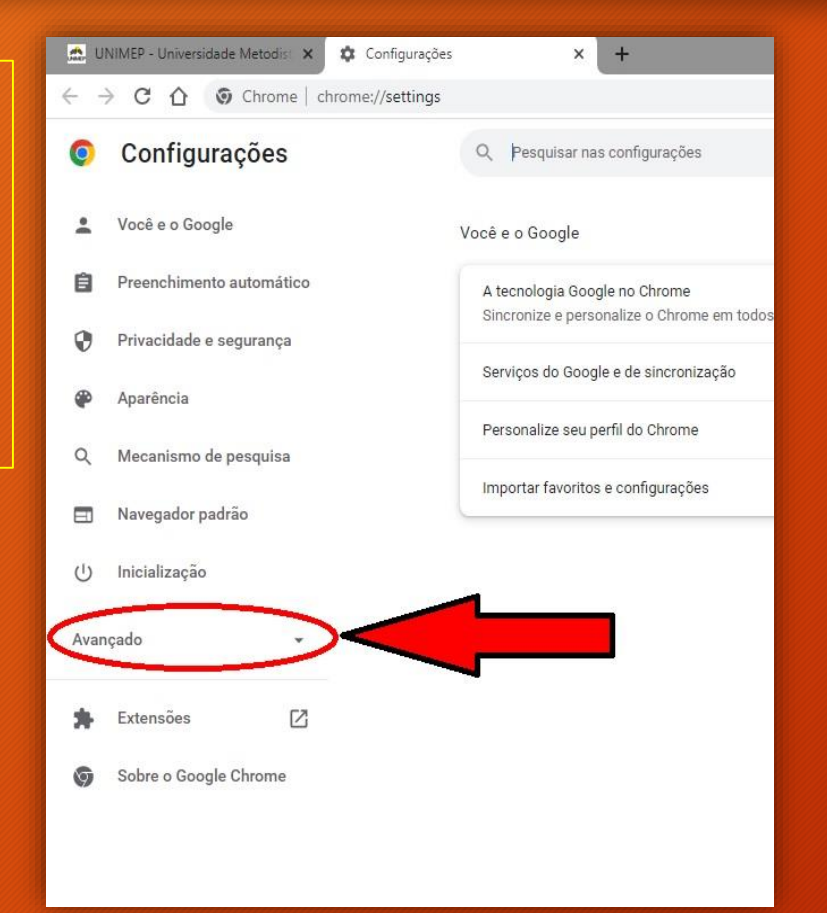

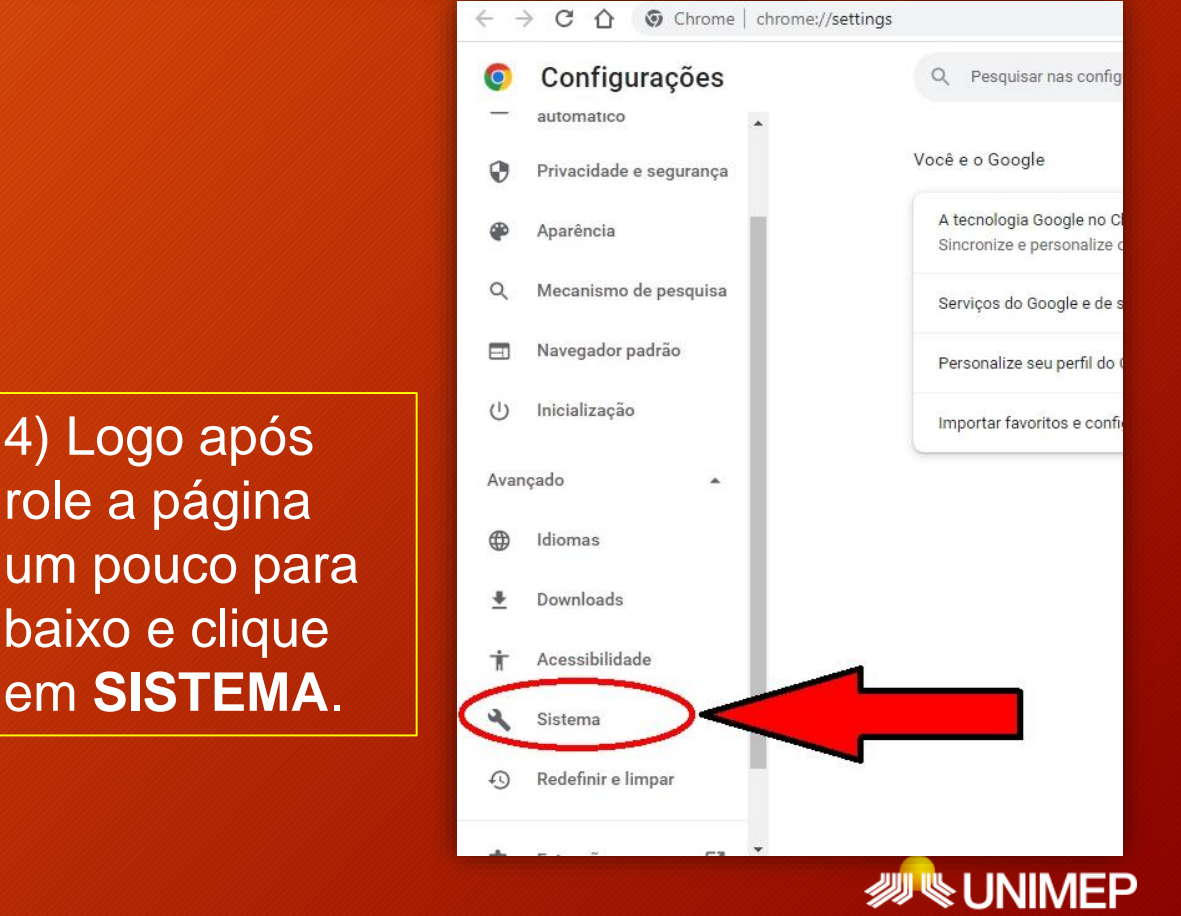

Universidade Metodista de Piracicaba

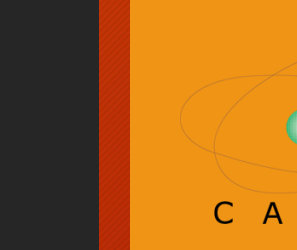

F S

5) Na próxima tela clique em:
"ABRE AS CONFIGURAÇÕES
DE PROXY DO COMPUTADOR",
como mostra a figura abaixo:

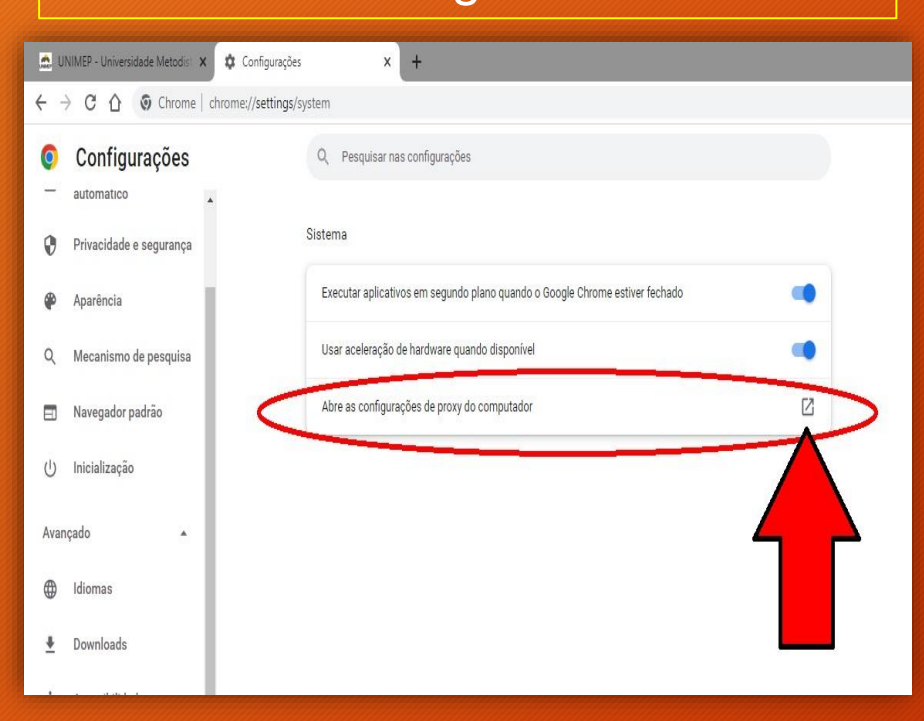

6) Como na imagem ai lado, abrirá uma janelinha onde terá a opção **"CONFIGURAÇÕES DA LAN"**, clique nela.

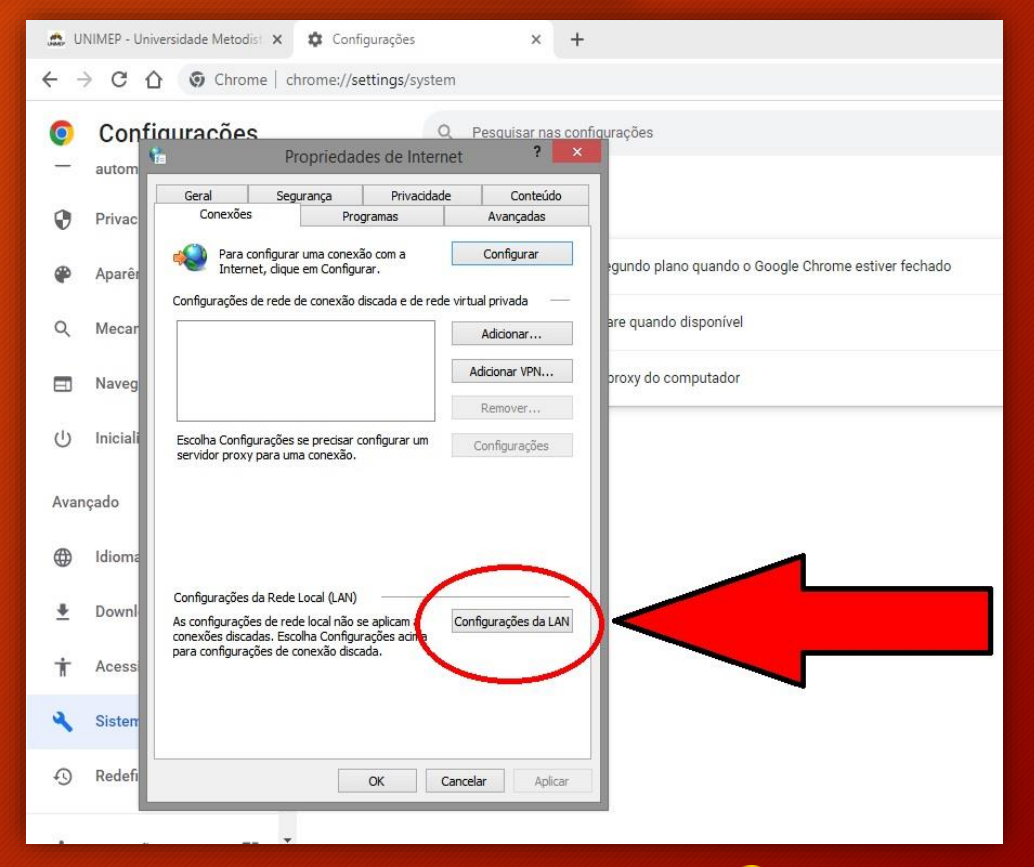

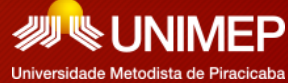

7) Ao clicar em "CONFIGURAÇÕES DA LAN", abrirá uma seguinte caixa de opções como na figura ao lado e você deverá ativar/ticar a opção: "USAR UM SERVIDOR PROXY PARA A REDE LOCAL (ESTAS CONFIGURAÇÕES NÃO SE APLICAM A CONEXÕES DISCADAS OU VPN)."

8) Preencha as opções de ENDEREÇO e PORTA com os seguintes dados: ENDEREÇO: *proxy.unimep.br* PORTA: <u>3128</u>, assim como está na imagem.

<u>IMPORTANTE</u>: ao inserir esse dados em seu navegador, todos os sites que acessar serão monitorados pela UNIMEP, por esse motivo, realize esse procedimento apenas quando acessar a página do Portal Periódicos – CAPES, e depois desfaça tal procedimento, ou use um navegador alternativo para uso exclusivo de acesso proxy.

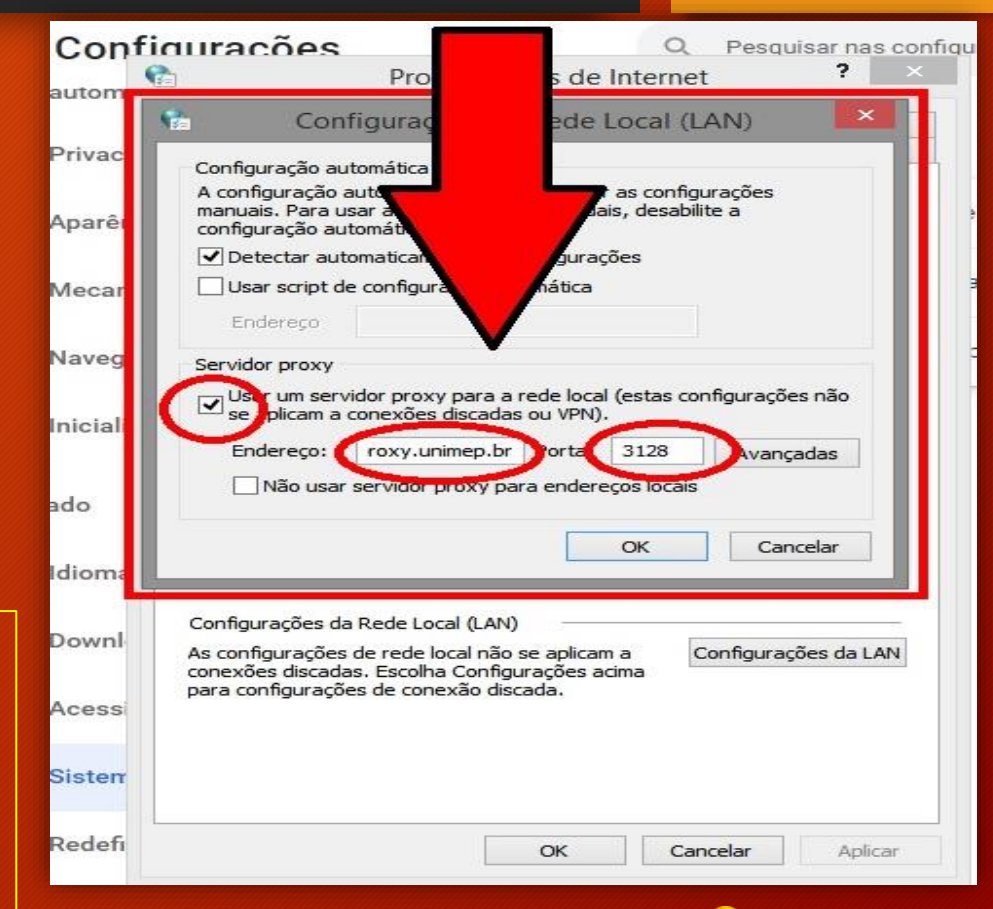

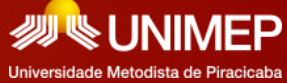

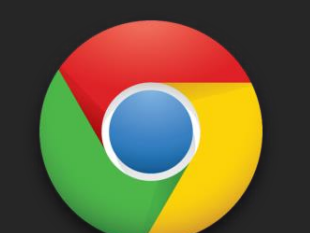

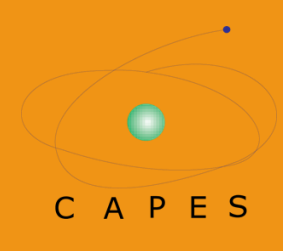

Universidade Metodista de Piracicaba

9) Após inserir
esses dados,
clicar em OK, e
OK novamente.

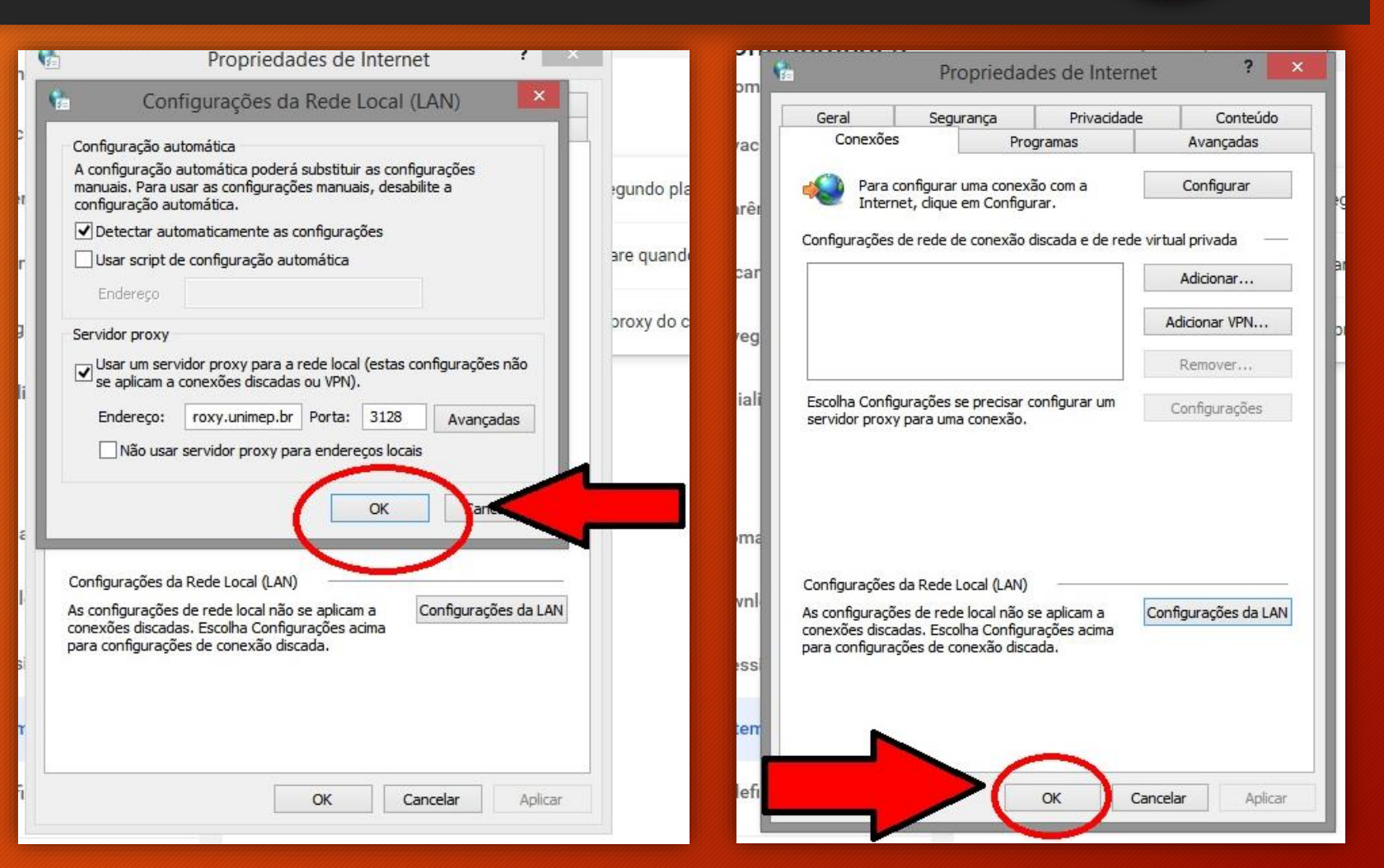

10) Feche a janela do Google Chrome, e abra novamente. Será solicitado usuário e senha de acesso, insira seu usuário e senha usado na UNIMEP, ou seja, e-mail (nome.sobrenome@unimep.br) e senha da intranet, como no exemplo ao lado.

11) Agora o seu acesso ao Portal de Periódicos – CAPES, será completo, sem nenhuma restrição.

Obs.: Enquanto estiver configurado o proxy, toda vez que acessar qualquer página da web será solicitado login, isso acontece por causa da configuração do proxy, por isso vale lembrar que essa configuração deve ser feita apenas para acessar o Portal Periódicos – CAPES.

| Fazer login         |                                                        |
|---------------------|--------------------------------------------------------|
| O proxy http://prox | y.unimep.br:3128 exige um nome de usuário e uma senha. |
| Sua conexão a este  | site não é particular                                  |
|                     |                                                        |
| Nome de usuário     | nome.sobrenome                                         |
|                     |                                                        |
| Senha               |                                                        |
|                     |                                                        |
|                     |                                                        |
|                     | Fazer login Cancelar                                   |

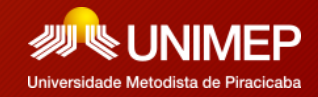

#### Portal Periódicos – CAPES Desfazendo o Acesso Remoto/GOOGLE CHROME

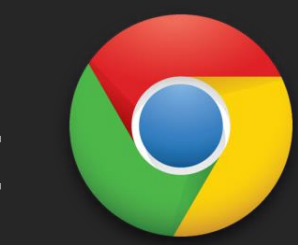

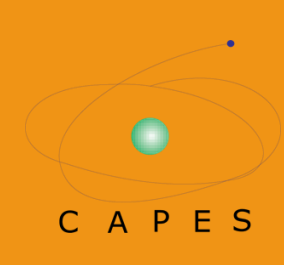

Para desfazer a configuração de Acesso Remoto do seu navegador refaça os passos, ou seja: 1) Abra uma janela do Chrome, clique nos 3 pontinhos no canto superior direito e depois em **CONFIGURAÇÕES**.

2) Na próxima página na lateral esquerda clica em AVANÇADO, e rolando um pouco a tela para baixo na página que abrir clique em SISTEMA, também na lateral esquerda do seu navegador.
3) Agora clique em "ABRE AS CONFIGURAÇÕES DE PROXY DO COMPUTADOR".

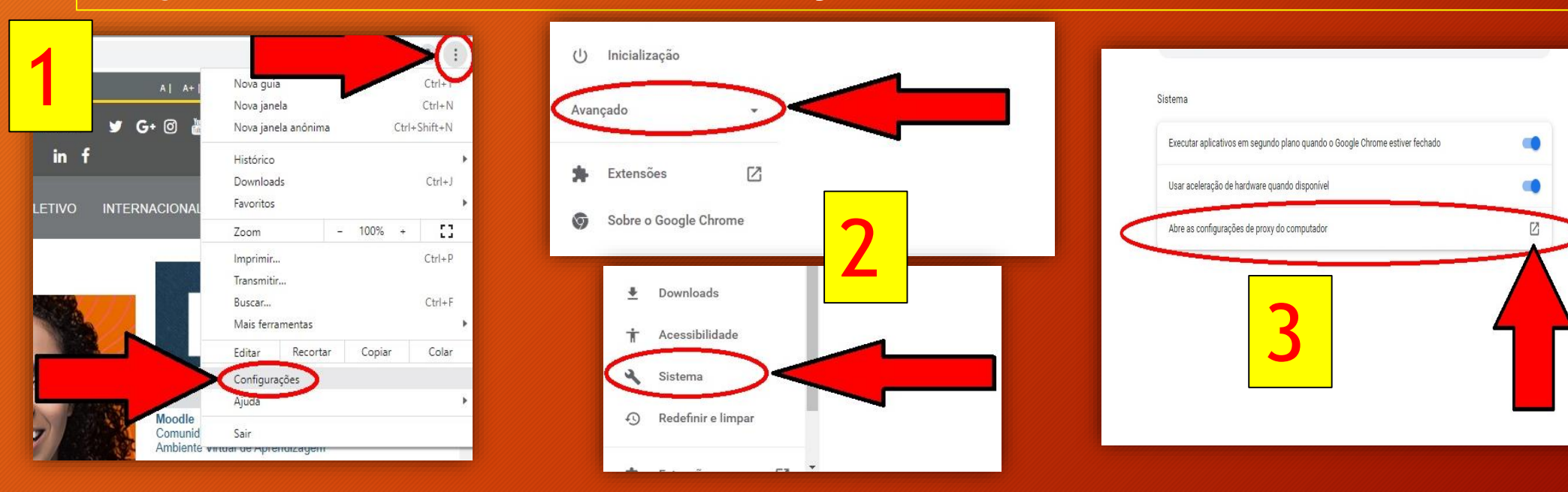

#### Portal Periódicos – CAPES Desfazendo o Acesso Remoto/GOOGLE CHROME

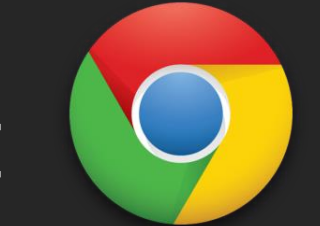

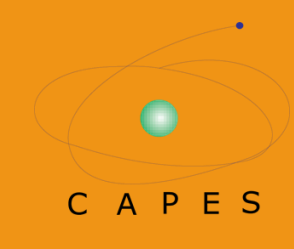

#### 4) Na caixinha que se abrirá clicar em "CONFIGURAÇÕES DA LAN".

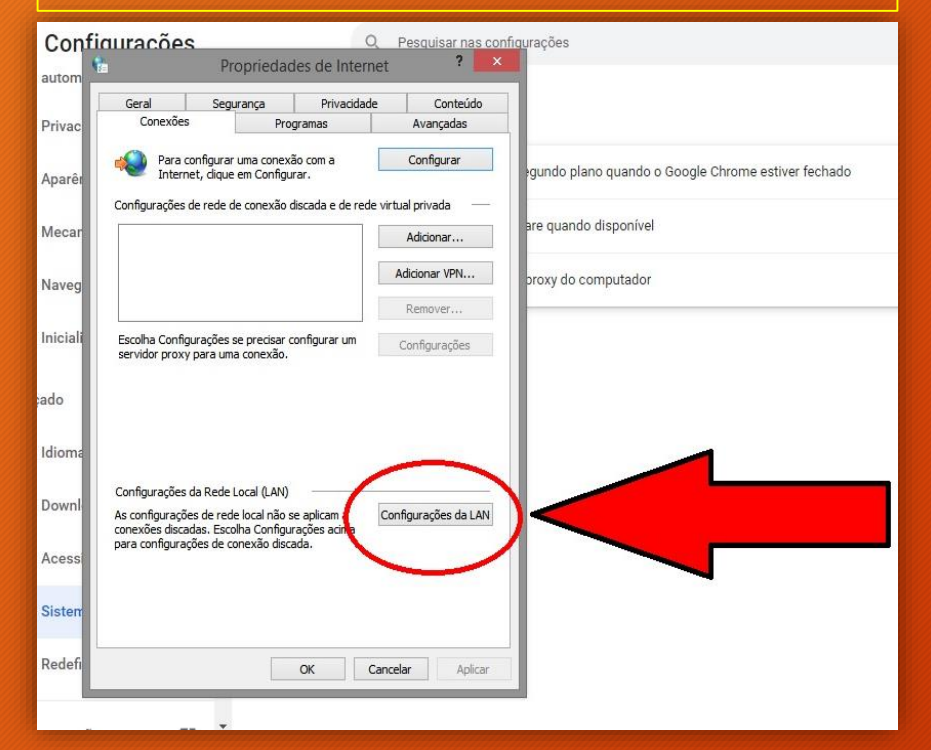

#### 5) Desative a opção "USAR UM SERVIDOR PROXY PARA A REDE LOCAL".

6) Após retirar o tique dessa opção, clicar em **OK**, e **OK** novamente, deixando como mostra a figura ao lado.

7) Feche seu navegador e abra uma nova página da web, as configurações do navegador voltarão ao normal e não será mais necessário efetuar o login.

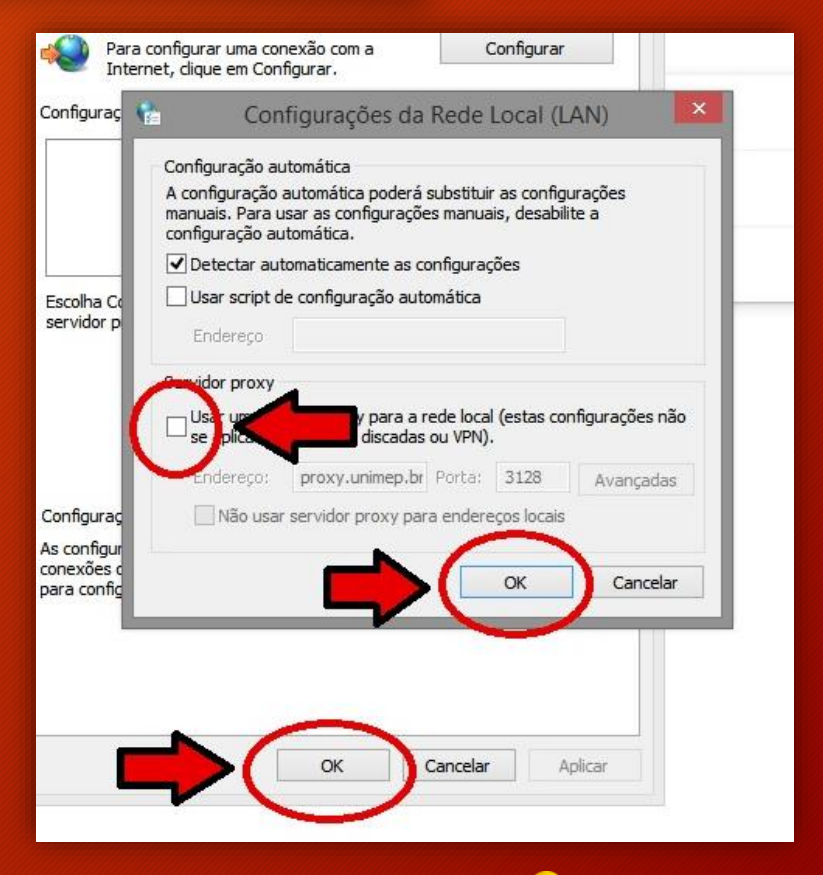

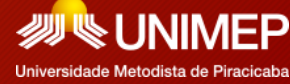

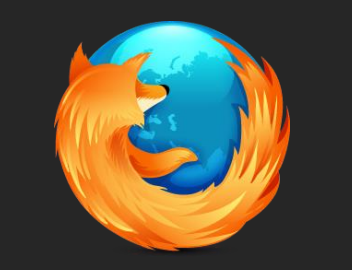

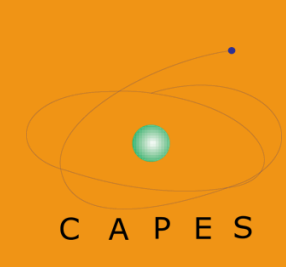

#### Siga as instruções:

 Abra uma página da web usando o Firefox.

2) No canto superior direito você vai encontrar 3 pontinhos, clique neles, com isso irá abrir, como aparece na figura ao lado, uma janela de opções, clique em **CONFIGURAÇÕES**.

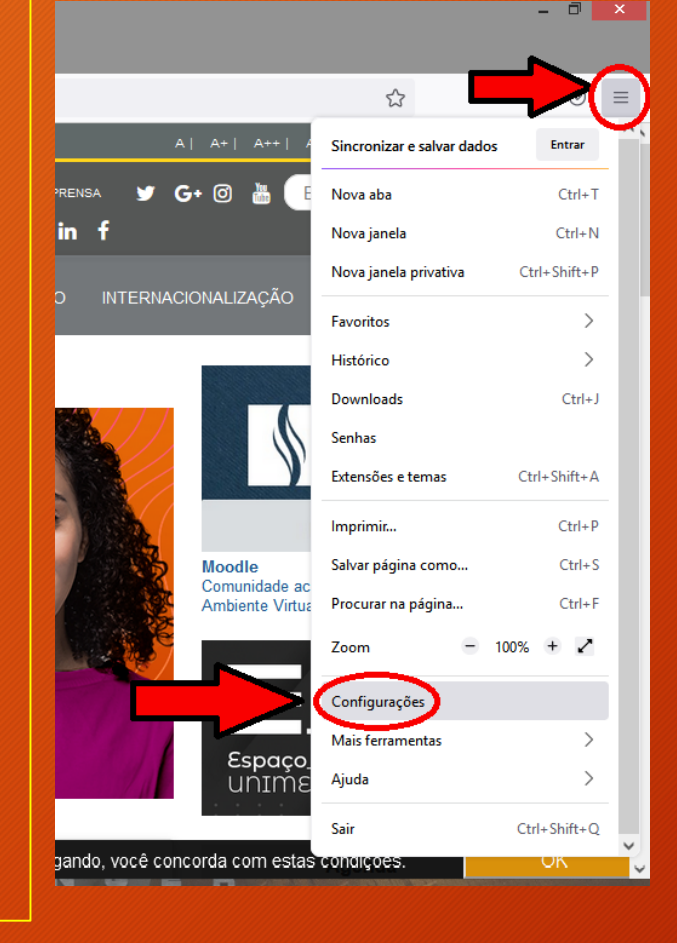

2)

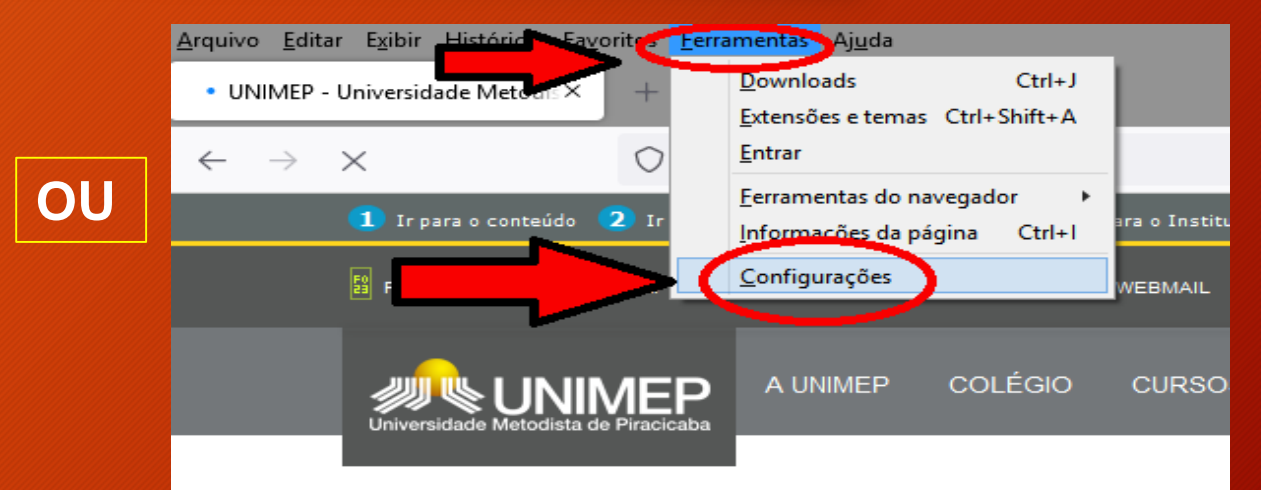

- 1) Abra uma página da web usando o Firefox.
  - Na barra de ferramentas na parte de cima do navegador clique em FERRAMENTAS e depois em CONFIGURAÇÕES.

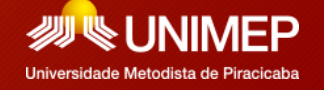

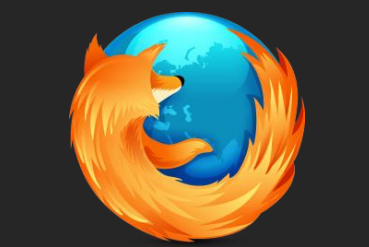

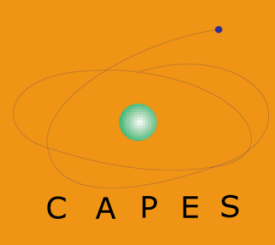

3) Na janela que se abrirá vá rolando a página para baixo até encontrar a opção
CONFIGURAÇÕES DE REDE e clique a direita em
CONFIGURAR CONEXÃO.

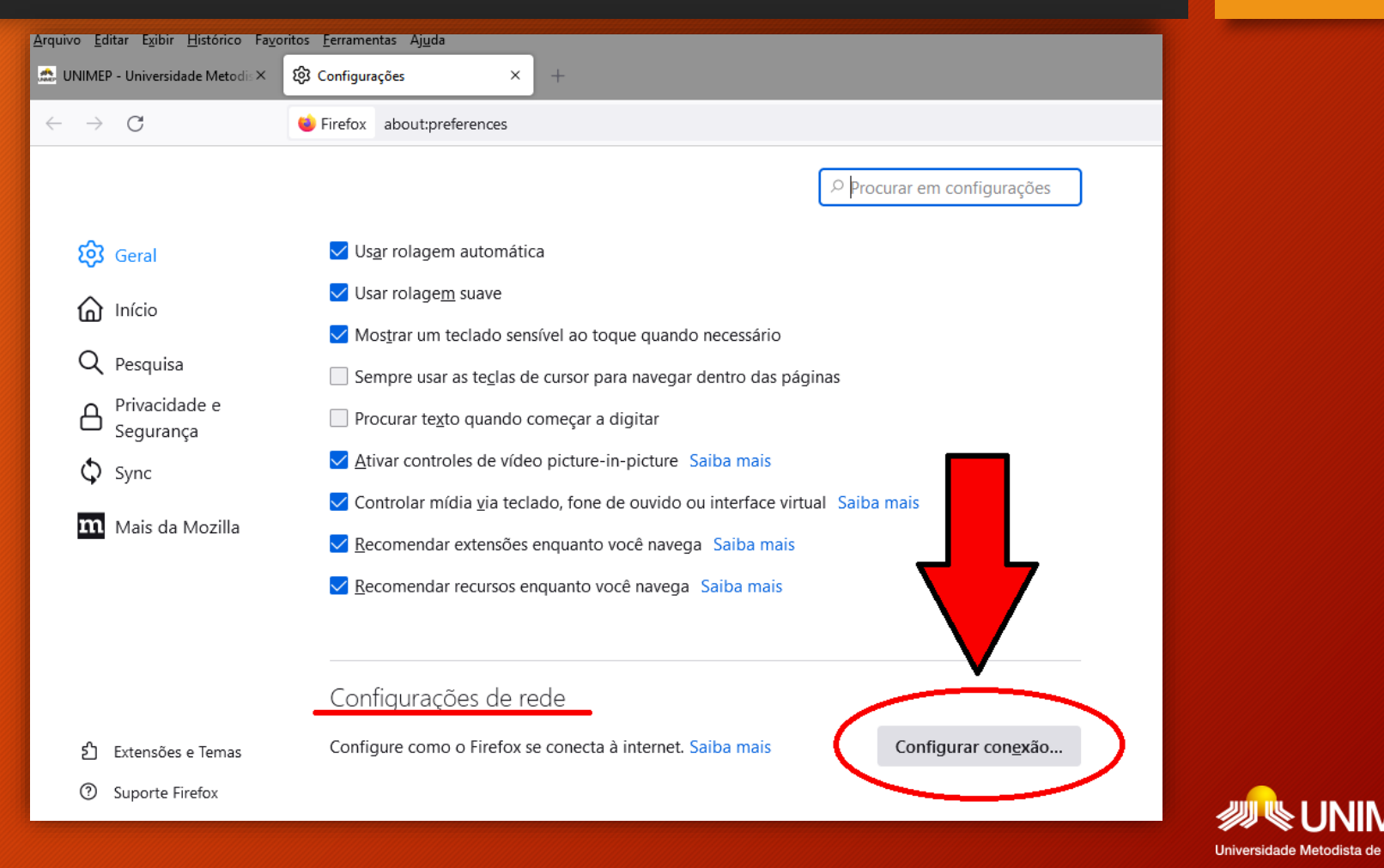

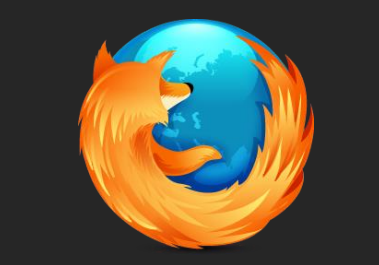

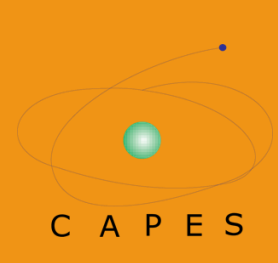

4) Abrirá uma caixa de opções como na figura ao lado e você deverá ativar/ticar a opção: "CONFIGURAÇÃO MANUAL DE PROXY".

5) Preencha as opções de **ENDEREÇO** e **PORTA** com os seguintes dados: **ENDEREÇO**: *proxy.unimep.br* **PORTA**: **3128**, assim como está na imagem.

6) Após inserir esses dados, clicar em OK.

**IMPORTANTE:** ao inserir esse dados em seu navegador, todos os sites que acessar serão monitorados pela UNIMEP, por esse motivo, realize esse procedimento apenas quando acessar a página do Portal Periódicos – CAPES, e depois desfaça tal procedimento, ou use um navegador alternativo para uso exclusivo de acesso proxy.

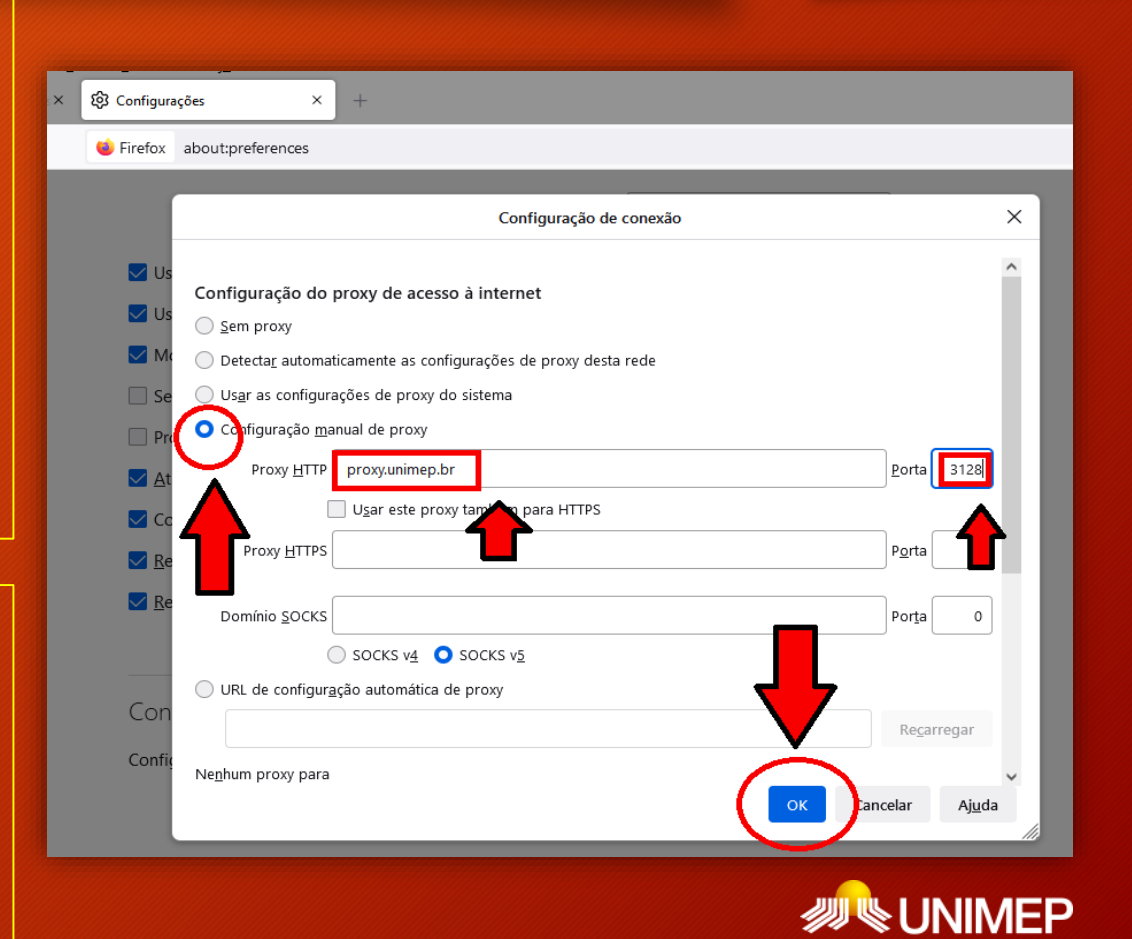

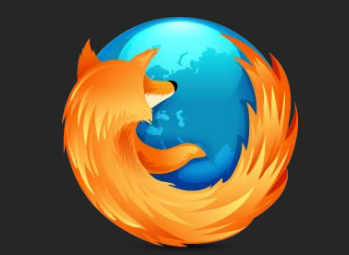

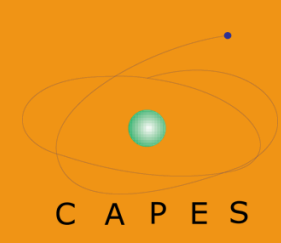

10) Feche a janela do Firefox, e abra novamente. Será solicitado usuário e senha de acesso, insira seu usuário e senha usado na UNIMEP, ou seja, e-mail (nome.sobrenome@unimep.br) e senha da intranet, como no exemplo ao lado.

11) Agora o seu acesso ao Portal de Periódicos – CAPES, será completo, sem nenhuma restrição.

Obs.: Enquanto estiver configurado o proxy, toda vez que acessar qualquer página da web será solicitado login, isso acontece por causa da configuração do proxy, por isso vale lembrar que essa configuração deve ser feita apenas para acessar o Portal Periódicos – CAPES.

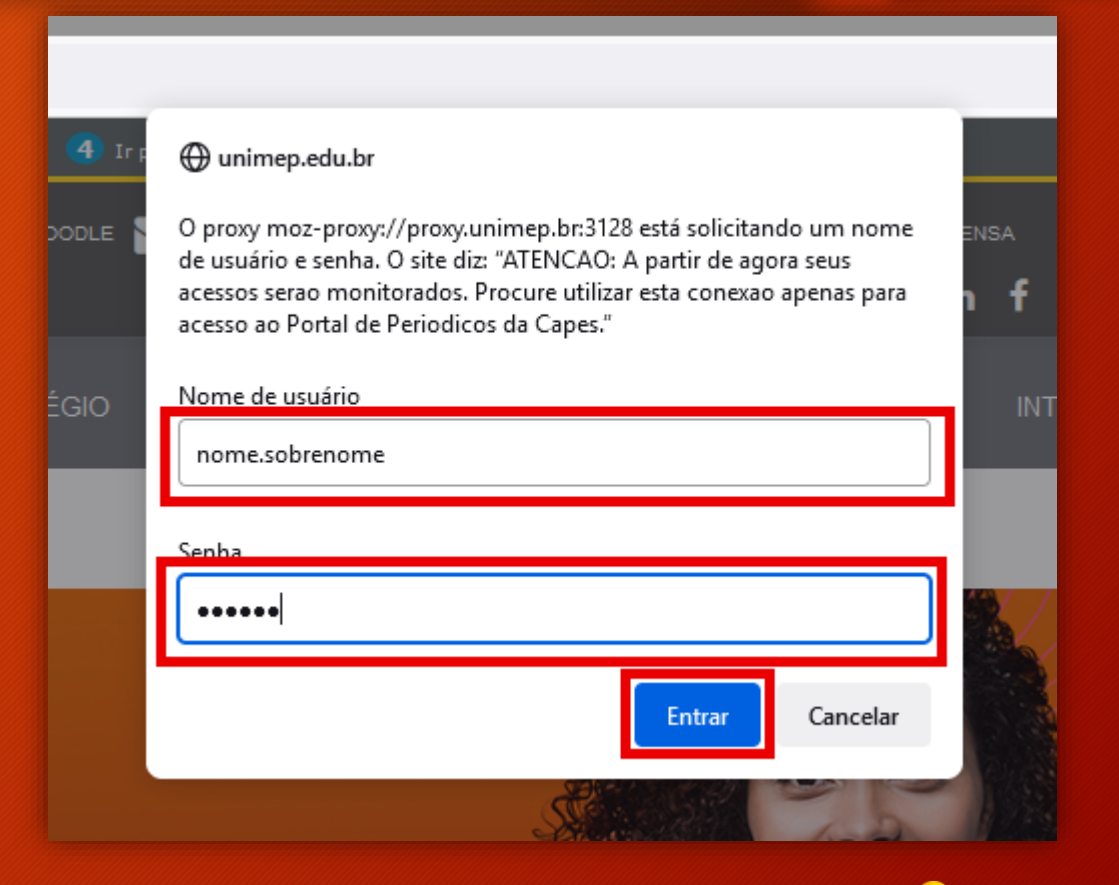

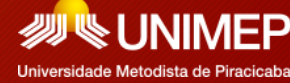

#### Portal Periódicos – CAPES Desfazendo o Acesso Remoto/FIREFOX

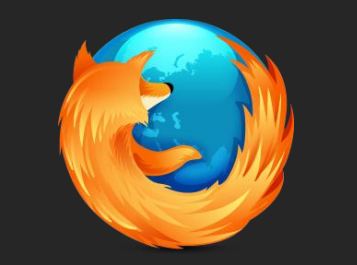

C A P E S

Para desfazer a configuração de Acesso Remoto do seu navegador refaça os passos, ou seja:
1) Abra uma janela do Firefox, clique nos 3 pontinhos no canto superior direito e depois em
CONFIGURAÇÕES ou clique em FERRAMENTAS barra superior e depois em CONFIGURAÇÕES.
2) Na janela que se abrirá vá rolando a página para baixo até encontrar a opção CONFIGURAÇÕES
DE REDE e clique à direita em CONFIGURAR CONEXÃO.

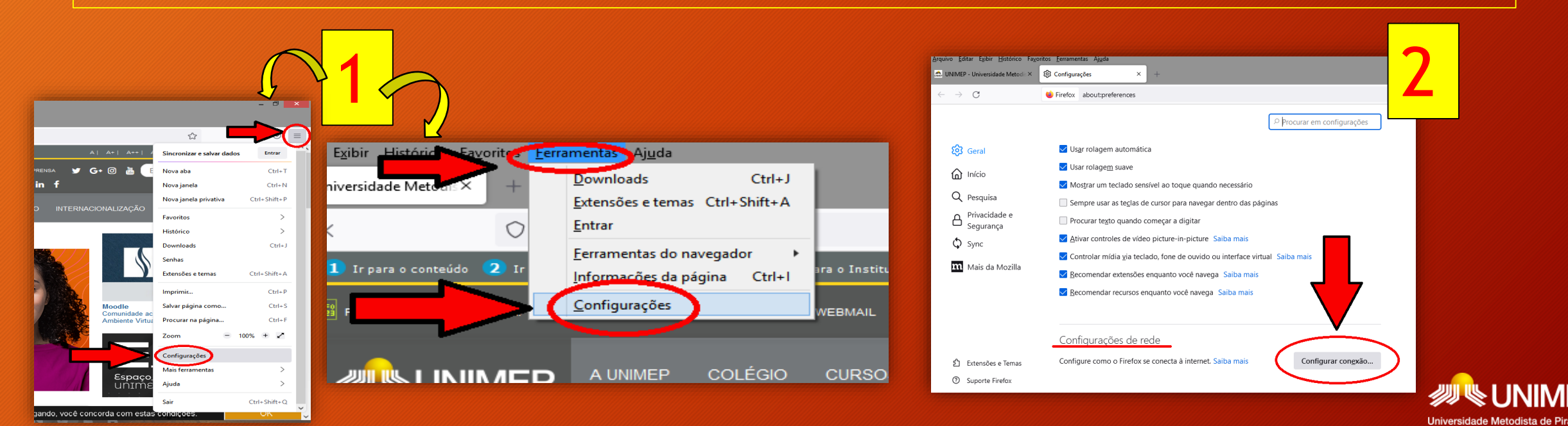

#### Portal Periódicos – CAPES Desfazendo o Acesso Remoto/FIREFOX

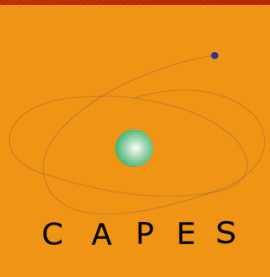

| Firefox a      | about:preferences            |                                            |         |
|----------------|------------------------------|--------------------------------------------|---------|
| ſ              |                              | Configuração de conexão                    |         |
| Us<br>Us<br>Ma | Cominguração do<br>Sem proxy | proxy de agresso à internet                |         |
| 🗌 Se           | Us <u>a</u> r as configura   | ações de proxy do sistema                  |         |
| 🔲 Pro          | 🔵 Configuração <u>m</u> a    | inual de proxy                             |         |
| <u> A</u> t    | Proxy <u>H</u> TTP           | proxy.unimep.br                            | 3128    |
| Cc             |                              | U <u>s</u> ar este proxy também para HTTPS |         |
| Re             | Proxy <u>H</u> TTPS          | Porta                                      | a 0     |
| Re             |                              |                                            |         |
| <u> </u>       | Domínio <u>S</u> OCKS        | Porta                                      | 0       |
|                | 0                            | SOCKS v <u>4</u> <b>○</b> SOCKS v <u>5</u> |         |
| Con            | URL de configur <u>a</u>     | ação automática de proxy                   |         |
| 2011           |                              | Rec                                        | arregar |

3) Selecione/tique a opção **SEM PROXY**.

4) Clique em **OK** como mostra a figura ao lado.

5) Feche seu navegador e abra uma nova página da web, as configurações do navegador voltarão ao normal e não será mais necessário efetuar o login.

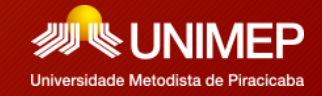

Siga as instruções:

- Abra uma página da web usando o Edge.
- 2) No canto superior direito você vai encontrar 3 pontinhos, clique neles, com isso irá abrir, como aparece na figura ao lado, uma janela de opções, clique em CONFIGURAÇÕES.

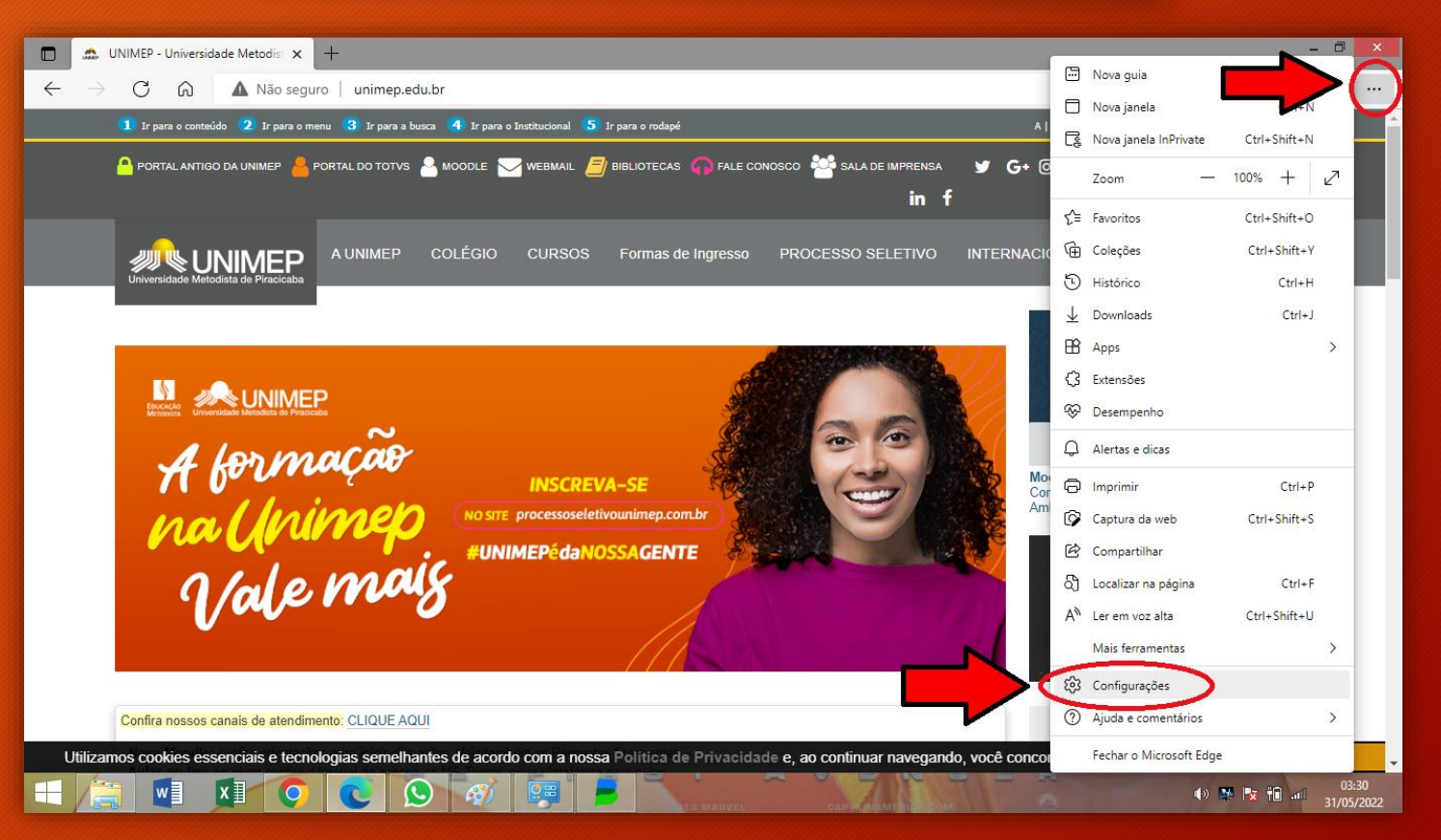

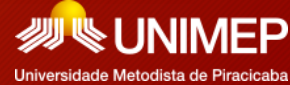

PES

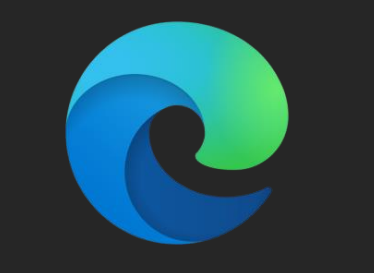

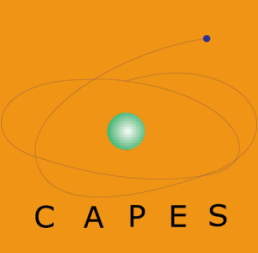

 Irá abrir a página das configurações, na lateral esquerda, clique em SISTEMA E DESEMPENHO.

 4) Logo após na lateral direita da página clique em ABRIR AS CONFIGURAÇÕES DE PROXY DO COMPUTADOR.

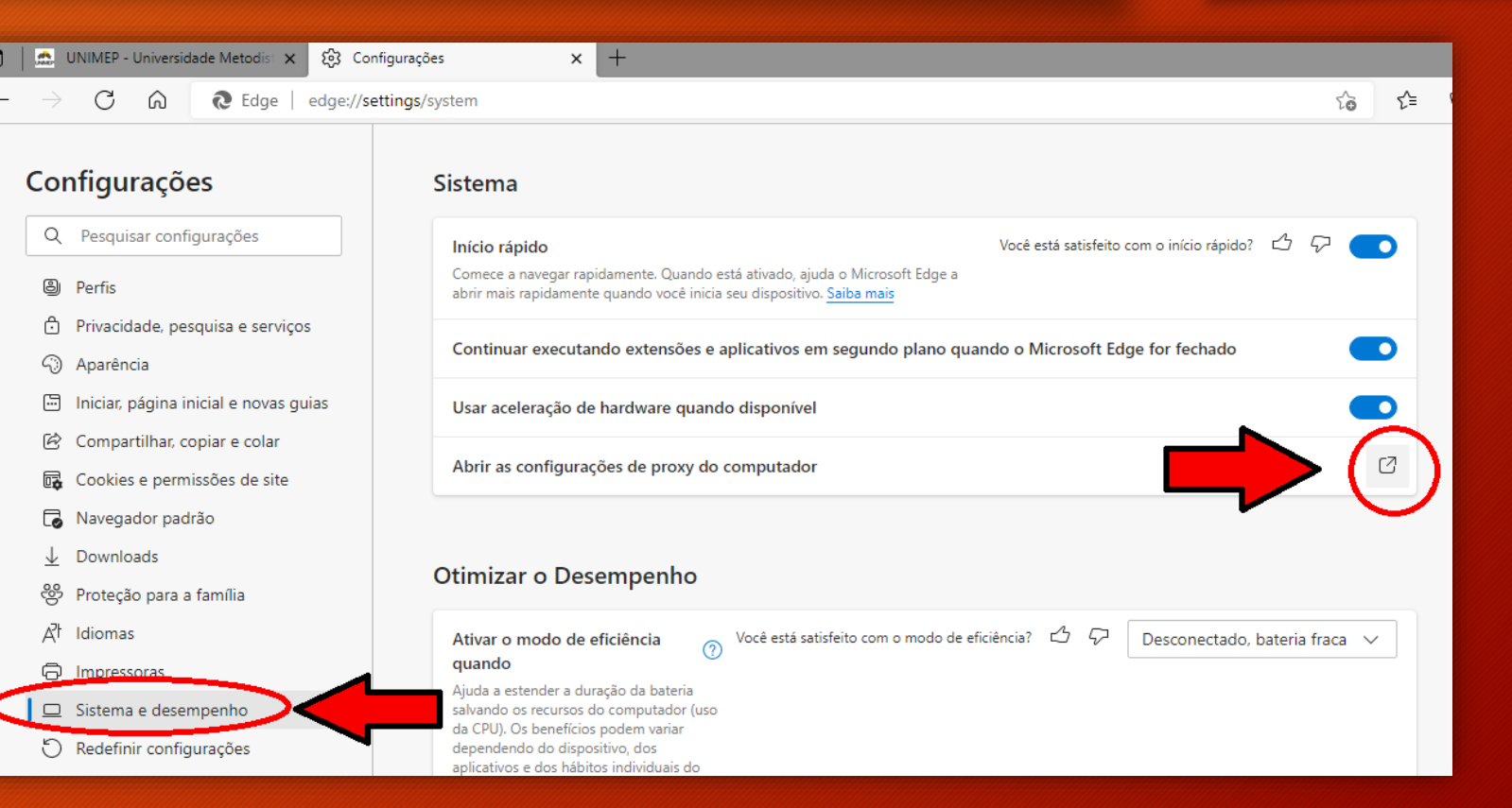

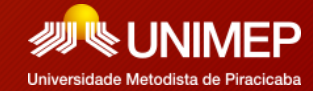

![](_page_22_Picture_1.jpeg)

![](_page_22_Picture_2.jpeg)

5) Como na figura ao lado, abrirá uma janelinha onde terá a opção "CONFIGURAÇÕES DA LAN", clique nela.

| Configurações            |          |                                 |                                                                                                   |                             | Sistema         |            |                   |    |
|--------------------------|----------|---------------------------------|---------------------------------------------------------------------------------------------------|-----------------------------|-----------------|------------|-------------------|----|
|                          |          | <b>%</b>                        | Pr                                                                                                | opriedad                    | es de Inte      | rnet       | ?                 | ×  |
| Q                        | Pesqu    | Geral                           | Segu                                                                                              | urança                      | Privacida       | ade        | Conteúdo          |    |
| ٩                        | Perfis   | Conexõe                         | S                                                                                                 | Prog                        | gramas          |            | Avançadas         |    |
| Ċ                        | Privaci  | Para<br>Inter                   | configurar<br>net, dique                                                                          | uma conexa<br>em Configu    | io com a<br>ar. |            | Configurar        |    |
| 6                        | Aparê    | Configurações                   | de rede d                                                                                         | le conexão d                | iscada e de re  | ede virtua | al privada 🛛 —    |    |
|                          | Iniciar, |                                 |                                                                                                   |                             |                 |            | Adicionar         |    |
| Ē                        | Comp     |                                 |                                                                                                   |                             |                 | Ad         | licionar VPN      |    |
| •                        | Cookie   |                                 |                                                                                                   |                             |                 |            | Remover           |    |
| 6                        | Naveg    | Escolha Confi<br>servidor prox  | gurações s<br>y para um                                                                           | se precisar o<br>a conexão. | onfigurar um    | C          | onfigurações      |    |
| $\underline{\downarrow}$ | Down     |                                 |                                                                                                   |                             |                 |            |                   |    |
| 卷                        | Proteç   |                                 |                                                                                                   |                             |                 |            |                   |    |
| Al                       | Idioma   |                                 |                                                                                                   |                             |                 |            | $\mathbf{\nabla}$ |    |
| Ð                        | Impre:   | Configurações                   | s da Rede I                                                                                       | Local (LAN)                 |                 | -          |                   |    |
|                          | Sistem   | As configuraçã<br>conexões disc | As configurações de rede local não se aplicam a<br>conexões discadas. Escolha Configurações acima |                             |                 |            |                   |    |
| C                        | Redefi   | para configura                  | ções de co                                                                                        | onexão disca                | da.             |            |                   |    |
| _                        | Telefo   |                                 |                                                                                                   |                             |                 |            |                   |    |
| Ŵ                        | Acessi   |                                 |                                                                                                   |                             |                 |            |                   |    |
| 9                        | Sobre    |                                 |                                                                                                   |                             | ОК              | Cancela    | r Aplica          | ar |
|                          |          |                                 |                                                                                                   |                             |                 |            |                   |    |

![](_page_22_Picture_5.jpeg)

![](_page_23_Picture_1.jpeg)

![](_page_23_Picture_2.jpeg)

6) Ao clicar em "CONFIGURAÇÕES DA LAN", abrirá uma seguinte caixa de opções como na figura ao lado e você deverá ativar/ticar a opção: "USAR UM SERVIDOR PROXY PARA A REDE LOCAL (ESTAS CONFIGURAÇÕES NÃO SE APLICAM A CONEXÕES DISCADAS OU VPN)."

 Preencha as opções de ENDEREÇO e PORTA com os seguintes dados: ENDEREÇO: <u>proxy.unimep.br</u> PORTA: <u>3128</u>, assim como está na imagem.

8) Após inserir esses dados, clicar em OK, e OK novamente.

**IMPORTANTE:** ao inserir esse dados em seu navegador, todos os sites que acessar serão monitorados pela UNIMEP, por esse motivo, realize esse procedimento apenas quando acessar a página do Portal Periódicos – CAPES, e depois desfaça tal procedimento, ou use um navegador alternativo para uso exclusivo de acesso proxy.

![](_page_23_Picture_7.jpeg)

![](_page_24_Picture_2.jpeg)

10) Feche a janela do Edge, e abra novamente. Será solicitado usuário e senha de acesso, insira seu usuário e senha usado na UNIMEP, ou seja, e-mail (nome.sobrenome@unimep.br) e senha da intranet, como no exemplo ao lado.

11) Agora o seu acesso ao Portal de Periódicos – CAPES, será completo, sem nenhuma restrição.

Obs.: Enquanto estiver configurado o proxy, toda vez que acessar qualquer página da web será solicitado login, isso acontece por causa da configuração do proxy, por isso vale lembrar que essa configuração deve ser feita apenas para acessar o Portal Periódicos – CAPES.

| u.br       |                                                                                                    |                 |       |  |  |  |  |
|------------|----------------------------------------------------------------------------------------------------|-----------------|-------|--|--|--|--|
| sca 🖪 Ir p | Entre para aces                                                                                                    | sar este site   |       |  |  |  |  |
|            | MOODLE O proxy http://proxy.unimep.br:3128 requer um nome de usuário e uma<br>senha.<br>Sua conexão com este site não é segura <b>f</b> |                 |       |  |  |  |  |
|            | Nome de usuário                                                                                                    | nome.sobrenome  |       |  |  |  |  |
| COLÉGI     | Senha                                                                                                    |                 | INTER |  |  |  |  |
|            |                                                                                                    | Entrar Cancelar |       |  |  |  |  |
|            |                                                                                                    | <u>e</u>        |       |  |  |  |  |

![](_page_24_Picture_7.jpeg)

#### Portal Periódicos – CAPES Desfazendo o Acesso Remoto/EDGE

Para desfazer a configuração de Acesso Remoto do seu navegador refaça os passos, ou seja:

 Abra uma janela do Edge, clique nos 3 pontinhos no canto superior direito e depois em CONFIGURAÇÕES.

2) Agora clique em **SISTEMA E DESEMPENHO** e a direita na página em **ABRE AS CONFIGURAÇÕES DE PROXY DO COMPUTADOR.** 

![](_page_25_Picture_4.jpeg)

#### Portal Periódicos – CAPES Desfazendo o Acesso Remoto/EDGE

![](_page_26_Picture_1.jpeg)

![](_page_26_Picture_2.jpeg)

#### 3) Na caixinha que se abrirá clicar em **"CONFIGURAÇÕES DA LAN".**

![](_page_26_Picture_4.jpeg)

#### 4) Desative a opção "USAR UM SERVIDOR PROXY PARA A REDE LOCAL".

5) Após retirar o tique dessa opção, clicar em **OK**, e **OK** novamente, deixando como mostra a figura ao lado.

6) Feche seu navegador e abra uma nova página da web, as configurações do navegador voltarão ao normal e não será mais necessário efetuar o login.

![](_page_26_Picture_8.jpeg)

Universidade Metodista de Piracicaba

#### Manual de Acesso Remoto ao Portal de Periódico da CAPES

Em caso de dúvidas entre em contato através do telefone (19) 3124-1598, e-mail: <u>biblioteca.taquaral@unimep.br</u> ou ainda no balcão das Bibliotecas UNIMEP.

![](_page_27_Picture_2.jpeg)

Universidade Metodista de Piracicaba

Atualização - Piracicaba, 30 de Maio de 2022.